## VARIATION D'UNE LONGUEUR : ÉTUDE D'UN EXTRÉMUM

Travaux pratiques et utilisation du logiciel GeoplanW

Terminale S

(O, A, B) est un repère orthonormal du plan. Le point M est un point quelconque du quart de cercle de centre o de rayon 1. La tangente en M au quart de cercle coupe l'axe des abscisses en le point I et l'axe des ordonnées en J. L'objectif du problème est d'étudier les variations de la longueur du segment [IJ] quand le point M décrit l'arc  $\widehat{AB}$ .

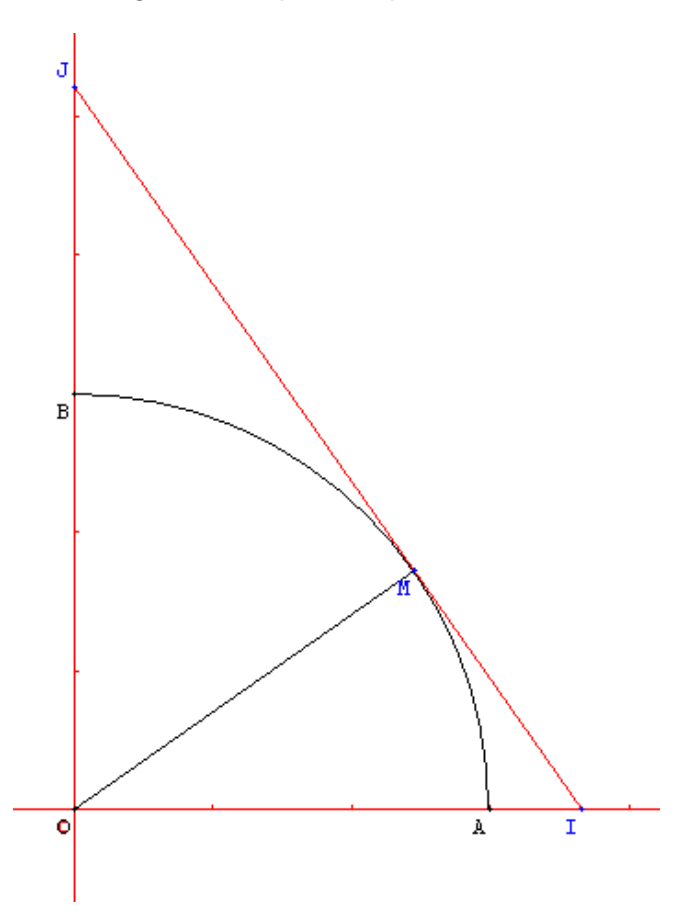

## 1. Réalisation de la figure à l'aide du logiciel Geoplan-Geospace :

a) Cliquer sur Fichier, Nouvelle figure du plan.

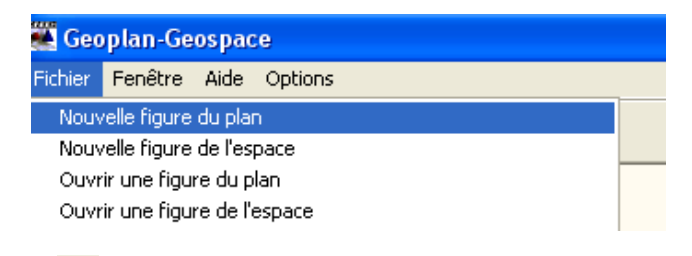

b) Cliquer sur le bouton 🕂.

c) Cliquer sur *Créer*, *Point*, *Point repéré*, *Dans le plan*. Une boîte de dialogue s'ouvre ; la remplir de la façon suivante :

| Point repéré dans le plan                                                                                                    | × |
|----------------------------------------------------------------------------------------------------|---|
| Abscisse: 1<br>Ordonnée: 0<br>Nom du point: A                                                                                                    | B |
| Aide Annuler Ok                                                                                                    |   |
| $\pi  \forall \overline{a}    \underline{a}    \mu()  \overrightarrow{u}  \overrightarrow{AB}  \  \overrightarrow{u}    \overrightarrow{u} \cdot \overrightarrow{v}$ |   |

d) De façon analogue, créer le point B de coordonnées (0 ; 1).
e) Cliquer sur *Ligne*, *Cercle*, *Défini par son centre et un point*.
Une boîte de dialogue s'ouvre ; la remplir de la façon suivante :

| Cercle défini par centre et point |         |    |  |  |  |  |
|-----------------------------------|---------|----|--|--|--|--|
| Nom du cent                       | re: 0   |    |  |  |  |  |
| Point du cercle: A R              |         |    |  |  |  |  |
| Nom du cerc                       | le: c1  |    |  |  |  |  |
| Aida                              | Annulor | 01 |  |  |  |  |

f) Cliquer sur le bouton **I**. Une fenêtre s'ouvre :

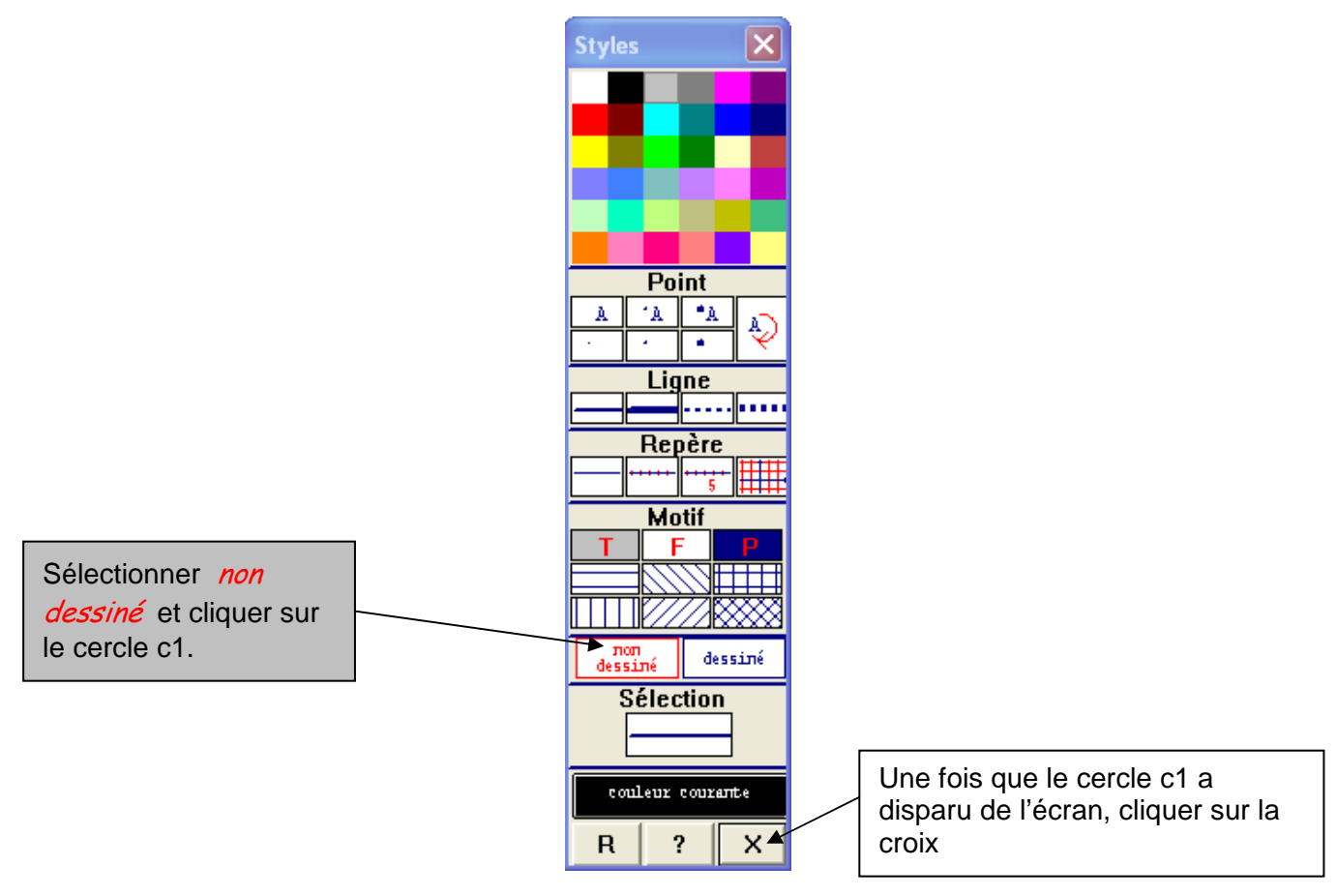

g) Cliquer sur *Créer*, *Ligne*, *Arc de cercle*, *Arc défini par extrémités et cercle*. Une boîte de dialogue s'ouvre ; la remplir de la façon suivante :

| Arc (2 points sur cercle) 🛛 🗙 |         |        |  |  |  |
|-------------------------------|---------|--------|--|--|--|
| Arc tracé dans                | le sens | direct |  |  |  |
| Nom du cercle:                | c1      |        |  |  |  |
| Origine:                      | A       |        |  |  |  |
| Extrémité:                    | В       | B      |  |  |  |
| Nom de l'arc:                 | с2      | _      |  |  |  |
| Aide Anr                      | nuler   | Ok     |  |  |  |

h) Cliquer sur *Créer*, *Point*, *Point libre*, *Sur un arc*. Une boîte de dialogue s'ouvre ; la remplir de la façon suivante :

| Point libre sur un arc        | ×  |
|-------------------------------|----|
| Nom de l'arc: <mark>C2</mark> |    |
| Nom du point: M               |    |
| Aide Annuler                  | Ok |

i) Cliquer sur *Créer*, *Ligne*, *Segment(s)*, *Définis par deux points*. Une boîte de dialogue s'ouvre ; la remplir de la façon suivante :

| Segments                 | × |
|--------------------------|---|
| Noms des segments:<br>OM | B |
| Aide Annuler Ok          |   |

j) Cliquer sur *Créer*, *Ligne*, *Droite(s)*, *Perpendiculaire*.

Une boîte de dialogue s'ouvre ; la remplir de la façon suivante :

| Perpendiculaire          |    | × |  |  |  |
|--------------------------|----|---|--|--|--|
| Droite passant par:      | М  |   |  |  |  |
| et perpendiculaire à: OM |    |   |  |  |  |
| Nom de la droite: d      |    |   |  |  |  |
| Aide Annuler             | Ok |   |  |  |  |

En procédant de la même façon que précédemment, faire disparaître de l'écran cette droite *d*.

k) Cliquer sur Créer, Point, Intersection 2 droites.

Une boîte de dialogue s'ouvre ; la remplir de la façon suivante :

| Intersection de droites | Þ           | <        |
|-------------------------|-------------|----------|
| Première droite:        | d           | 1        |
| Deuxième droite:        | 0A <u>F</u> | <u> </u> |
| Point d'intersection:   | -           |          |
| Aide Annule             | r Ok        |          |

I) En procédant de la même façon que précédemment, créer le point J, point d'intersection des droites d et oB.

m) Construire le segment [IJ].

n) Cliquer *Créer*, *Numérique*, *Calcul géométrique*, *Abscisse d'un point dans le plan*. Une boîte de dialogue s'ouvre ; la remplir de la façon suivante :

| Abscisse d'un point                      | × |
|------------------------------------------|---|
| Nom du point: M<br>Nom de l'abscisse: XM | R |
| Aide Annuler Ok                          |   |

o) Cliquer *Créer*, *Numérique*, *Calcul géométrique*, *Longueur d'un segment*. Une boîte de dialogue s'ouvre ; la remplir de la façon suivante :

| Longueur d'un segment | ×   |
|-----------------------|-----|
| Nom du segment:  J    |     |
| Nom de la longueur:   | I B |
| Aide Annuler          | Ok  |

p) Cliquer sur *Créer*, *Affichage*, *Variable numérique déjà définie*. Une boîte de dialogue s'ouvre ; la remplir de la façon suivante :

| Affichage de la valeur d'une variable numérique déjà définie         | × |
|----------------------------------------------------------------------|---|
| Nom de la variable numérique: xM<br>Nombre de décimales (0 à 6): 2 R |   |
| Nom de l'affichage: Af0                                              |   |
| Aide Annuler Ok                                                      |   |

q) De la même façon précédemment, faire afficher la longueur l.

r) Avec le bouton gauche de la souris, se positionner sur M et le rendre mobile.

## 2. Observations :

a) Quelles sont les valeurs que peut prendre x ?

b) Recopier et compléter le tableau suivant :

| хM | 0 | 0,1 | 0,2 | 0,3 | 0,4 | 0,5 | 0,6 |  |
|----|---|-----|-----|-----|-----|-----|-----|--|
| I  |   |     |     |     |     |     |     |  |

c) Quelles sont les valeurs de la longueur l quand xM prend des valeurs très proches de 0, puis de 1 ?

d) Quelles semblent être les variations de IJ lorsque M décrit l'arc  $\widehat{AB}$ .

e) Observe-t-on une certaine symétrie ?

f) Quelle semble être la valeur minimale atteinte par la longueur IJ ? Pour quelle valeur de xM ? Où est alors le point M ? (on pourra affiner le tableau de valeurs... affichages à 6 décimales...).

g) Afficher l'aire du triangle olJ ; que remarque-t-on ? Pouvait-on prévoir ce résultat ?

h) Créer le point L ayant pour coordonnées (xM ; I).

i) Cliquer sur Afficher, Sélection trace. Une fenêtre s'ouvre :

| 🗖 Sélection trace 📃 🗖 🗙                                                                                                    |                                                                           |                                                |                                                                                              |                    |                                                               |            |                                                                          |
|----------------------------------------------------------------------------------------------------|---------------------------------------------------------------------------|------------------------------------------------|----------------------------------------------------------------------------------------------|--------------------|---------------------------------------------------------------|------------|--------------------------------------------------------------------------|
|                                                                                                    | Ok                                                                        |                                                | Annuler                                                                                      |                    | Aide                                                          |            |                                                                          |
| A<br>B<br>C<br>1<br>C<br>2<br>M                                                                                                    | point de coo<br>point de coo<br>cercle de c<br>arc d'origi<br>point libre | ordor<br>ordor<br>centr<br>ine <b>A</b><br>sur | nnées ( <b>1,0</b><br>nnées ( <b>0,1</b><br>re o passa<br>A et d'ext<br>l'arc c <sub>o</sub> | )<br>)<br>nt<br>ré | dans le re<br>dans le re<br>par <b>A</b><br>mité <b>B</b> sur | epê<br>epê | ere R <sub>oxy</sub><br>ere R <sub>oxy</sub><br>Le cercle c <sub>1</sub> |
| Segment [oM]<br>d droite perpendiculaire à (oM) passant par M<br>I point d'intersection des droites d et (oA)<br>J point d'intersection des droites d et (oB)<br>Segment [IJ]<br>L point de coordonnées (x.,1) dans le repère R |                                                                           |                                                |                                                                                              |                    |                                                               |            |                                                                          |
|                                                                                                    |                                                                           |                                                |                                                                                              | ĺ                  |                                                               | -          | оху                                                                      |

Cliquer sur cette ligne pour qu'elle apparaisse surlignée en bleu.

j) Cliquer sur le bouton , puis faire bouger le point M de B vers A. Que remarque-t-on ?